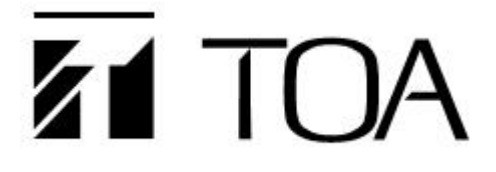

# User's Manual

## **IP Horn Speaker**

**IP-SC15MC** 

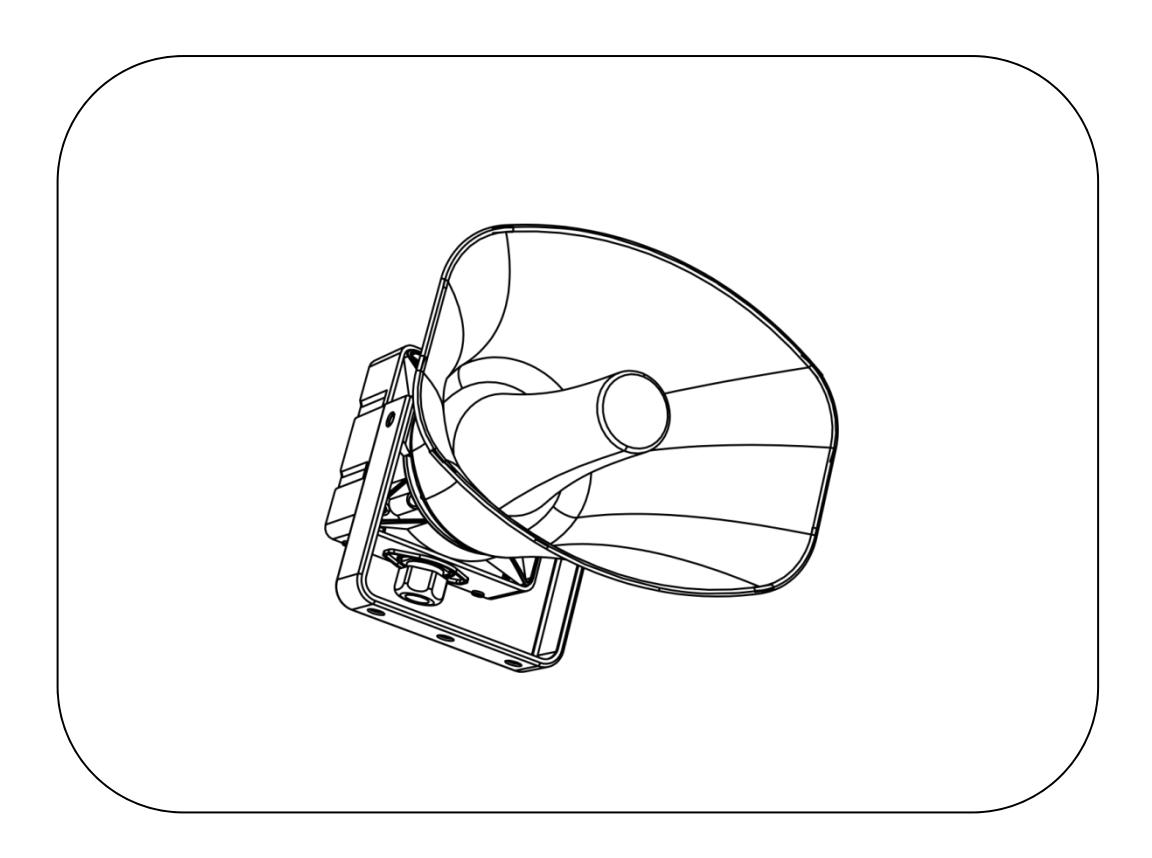

Thank you very much for purchasing this TOA product.

Please read the instructions carefully to ensure long-term, and trouble-free operation of the unit.

# **TOA** Corporation

# CONTENTS

| 1. SAFETY PRECAUTIONS                            | 3  |
|--------------------------------------------------|----|
| 2. PRODUCT DESCRIPTION                           | 5  |
| 2.1 Overview                                     | 5  |
| 2.2 Interface Description                        | 6  |
| 3. WIRING AND INSTALLATION                       | 7  |
| 3.1 Nomenclature and Functions                   | 7  |
| 3.2 Handling Precautions                         |    |
| 3.3 Installation Precautions                     |    |
| 3.4 Installation                                 | 9  |
| 3.5 Connections                                  | 11 |
| 3.6 Reference dimension (unit: mm)               | 12 |
| 4. WEB BROWSER SETUP                             |    |
| 4.1 Accessing the web page                       | 13 |
| 4.2 Network Setting                              | 14 |
| 4.3 Protocol Setting                             | 15 |
| 4.4 Server Setting(SIP Protocol)                 | 16 |
| 4.5 Server Setting (NAS Protocol)                |    |
| 4.6 Audio Setting                                |    |
| 4.7 Audio File Setting                           | 19 |
| 4.8 Priority Setting                             | 19 |
| 4.9 Control Setting                              | 20 |
| 4.10 Multicast Setting                           | 21 |
| 4.11 Remote Control                              |    |
| 4.12 Password Setting                            |    |
| 4.13 Language & Time                             | 23 |
| 4.14 Update firmware                             | 24 |
| 4.15 Factory Reset                               | 25 |
| 4.16 Reboot                                      |    |
| 4.17 System Logs                                 | 26 |
| 5. AUDIO FILE UPLOAD TOOL OPERATING INSTRUCTIONS | 27 |
| 5.1 Software Installation                        | 27 |
| 5.2 Settings                                     | 27 |
| 5.3 Unit List                                    | 28 |
| 5.4 Task List                                    | 29 |
| 5.5 Update Firmware                              |    |
| 5.6 Language                                     | 34 |
| 5.7 Help                                         | 34 |
| 6. APPENDIX                                      | 35 |
| 6.1 Specifications                               |    |

# 1. SAFETY PRECAUTIONS.

• Before installation or use, be sure to carefully read all the instructions in this section for correct and safe operation

• Be sure to follow all the precautionary instructions in this section, which contain important warnings and/or cautions regarding safety.

• After reading, keep this manual handy for future reference.

#### Safety Symbol and Message Conventions

Safety symbols and messages described below are used in this manual to prevent bodily injury and property damage which could result from mishandling. Before operating your product, read this manual first and understand the safety symbols and messages so you are thoroughly aware of the potential safety hazards.

#### WARNING

Indicates a potentially hazardous situation which, if mishandled, could result in death or serious personal injury.

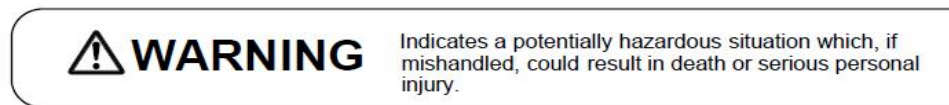

#### When Installing the Unit

•Install the unit only in a location that can structurally support the weight of the unit and the mounting bracket. Doing otherwise may result in the unit falling down and causing personal injury and/or property damage.

•When installing the unit in the snowy area, take appropriate measures to prevent snow from lying on the unit. If the snow lies on the unit, the unit may fall, causing personal injuries.

Do not use other methods than specified to mount the bracket. Extreme force is applied to the unit and the unit could fall off, possibly resulting in personal injuries.
Use nuts and bolts that are appropriate for the ceiling's or wall's structure and composition. Failure to do so may cause the speaker to fall, resulting in material damage and possible personal injury.

•Tighten each nut and bolt securely. Ensure that the bracket has no loose joints after installation to prevent accidents that could result in personal injury.

•Use the specified mounting bracket in combination. Doing otherwise may cause the unit or component to fall off, resulting in personal injury.

•Do not mount the unit in locations exposed to constant vibration. The mounting bracket can be damaged by excessive vibration, potentially causing the unit to fall, which could result in personal injury.

•Do not use anti-rust lubricant. If it contacts resin or rubber parts, they could deteriorate and cause the unit to fall, possibly resulting in personal injury.

•Avoid installing the speaker in locations close to the seashore or in indoor swimming facilities that are not well ventilated. In such locations, the bracket may be vulnerable to corrosion, eventually allowing the speaker to fall resulting in personal injury.

#### CAUTION

Indicates a potentially hazardous situation which, if mishandled, could result in moderate or minor personal injury, and/or property damage.

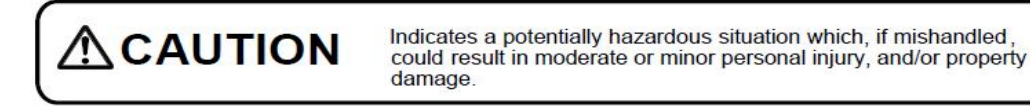

#### When Installing the Unit

•Avoid touching the speaker's sharp metal edge to prevent injury.

#### When the Unit is in Use

- •Do not place heavy objects on the unit as this may cause it to fall or break which may result in personal injury and/or property damage. In addition, the object itself may fall off and cause injury and/or damage.
- •Do not operate the unit for an extended period of time with the sound distorting. Doing

so may cause the connected speakers to heat, resulting in a fire.

- •Use the dedicated AC adapter or its equivalent for the unit. Note that the use of other adapter may cause a fire.
- •Do not stand or sit on, nor hang down from the unit as this may cause it to fall down or drop, resulting in personal injury and/or property damage.
- •Have the unit checked periodically by the shop from where it was purchased. Failure to do so may result in corrosion or damage to the speaker or its mounting bracket that could cause the unit to fall, possibly causing personal injury.

### **IMPORTANT NOTE**

This equipment has been tested and found to comply with the limits for a Class B digital device, pursuant to part 15 of the FCC Rules.

These limits are designed to provide reasonable protection against harmful interference in a residential installation.

This equipment generates, uses and can radiate radio frequency energy and, if not installed and used in accordance with the instructions, may cause harmful interference to radio communications.

However, there is no guarantee that interference will not occur in a particular installation.

If this equipment does cause harmful interference to radio or television reception, which can be determined by turning the equipment off and on, the user is encouraged to try to correct the interference by one or more of the following measures:

- · Reorient or relocate the receiving antenna.
- Increase the separation between the equipment and receiver.

• Connect the equipment into an outlet on a circuit different from that to which the receiver is connected.

• Consult the dealer or an experienced radio/TV technician for help.

# 2. PRODUCT DESCRIPTION

## 2.1 Overview

IP-SC15MC is an IP Horn Speaker, which can receive broadcasts initiated by other units or servers, and supports unit configuration through a browser. With loop fault detection function, unit can provide regular updates on its operation status. Other features are as follows:

- Receive broadcast
   The IP-SC15MC can receive broadcasts initiated by servers or other units.
- (2) Internal Audio File broadcast
   Audio files can be uploaded and triggered remotely (via server), or local contact control.
   (2) Web Paraset and triggered remotely (via server), or local contact control.
- (3) Web Browser Configuration Users can configure IP-SC15MC 's network, and audio parameters, modify login passwords, etc. through the browser for custom setup and configuration.
- (4) Audio Check
   IP-SC15MC has Audio Check function, which checks the working status of the speaker through its microphone loop.
   (5) We bit and the test of the speaker through the speaker through through the
- (5) Working status LED IP-SC15MC has a working status LED which indicates its working status via the flashing of the LED.

## 2.2 Interface Description

Unit connections (Note: you will need to remove the waterproof cover to access these):

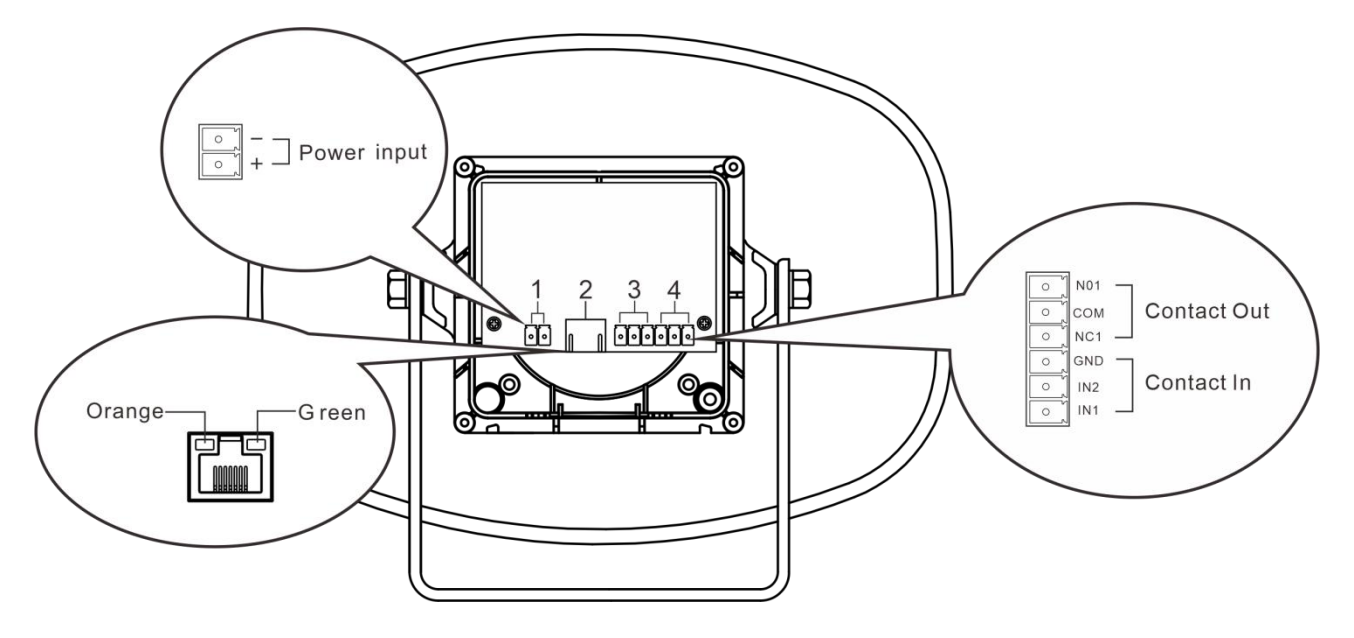

**1. Power Input:** Requires a DC24V/2.7A power input. (Note: this Unit supports POE, if connected to a POE switch there is no need to connect to a power supply)

**2. Network Interface:** RJ-45 CAT5e or higher. The network interface comes with two-color (green, orange) LED, which indicates network connectivity and power status. (Note: this Unit supports IEEE802.3af.)

| Status                        | LED indication            |
|-------------------------------|---------------------------|
| Powered on                    | The orange LED is solid   |
| Plugged in the Internet cable | The green LED is solid    |
| Receiving broadcast           | The green LED is flashing |

3. Contact Out: Allows the unit to send a dry contact output used for external devices.

**4.** Contact In: Allows the unit to receive a dry contact input used to trigger playback and other events.

Note: The power Input is wired through the 3.5-4P terminal, and the wiring steps are as follows:

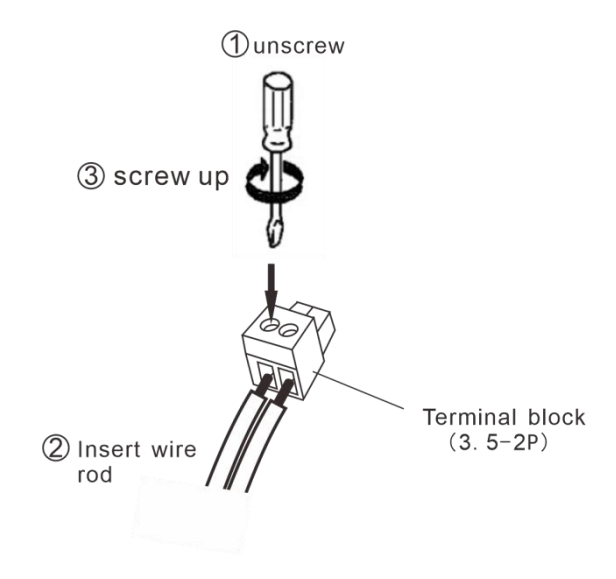

# 3. WIRING AND INSTALLATION

# 3.1 Nomenclature and Functions

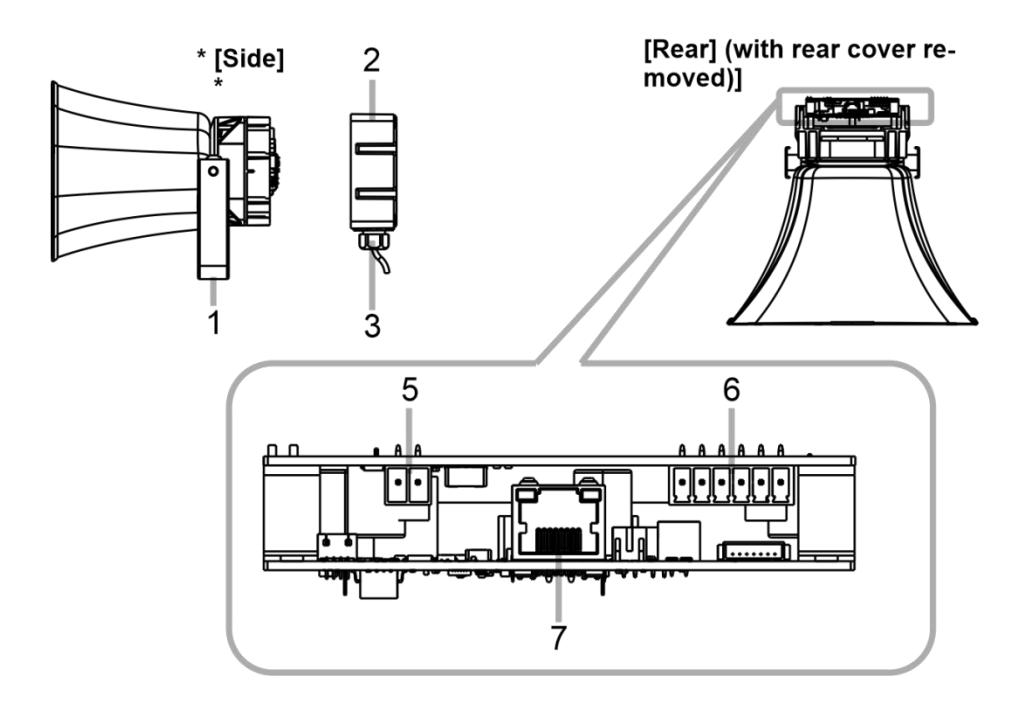

1.\*Mounting bracket

Used to securely mount the speaker to a wall or ceiling.

- \*Rear cover (accessory)
   This weatherproof cover protects the cable connection parts from the elements.
- 3.\*Sealing nut

Functions as a weatherproof cable inlet.

4.\*Microphone

An electret microphone element is installed at this position.

- 5.\*Power Input Connect a DC24V, 2.7A power supply.
- 6.\*Contact In/Out Connection terminals for wiring Contact In/Out.
- 7.\*LAN port

Connect to a PoE+/PoE switching hub using a LAN cable. Depending on the POE power supplied. The Amplifier Rated Output is as follows. .\*15 W at PoE+ (IEEE802.3at) powered .\*8 W at PoE (IEEE802.3af) powered

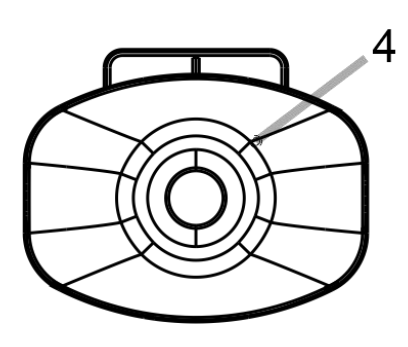

## **3.2 Handling Precautions**

- .\*Please apply the latest firmware version to this product. The latest version is available at the TOA DATA Library (https://www.toa-products.com/international/).
- .\*As this product is IP-based, there is a slight time lag between transmission and broadcast.
- .\*Broadcast audio may sometimes break up due to packet loss or network failure.
- .\*Periodic inspection and manual rebooting are needed to extend the product life.
- .\*This product may reboot automatically in some occasions to refresh operation.

## **3.3 Installation Precautions**

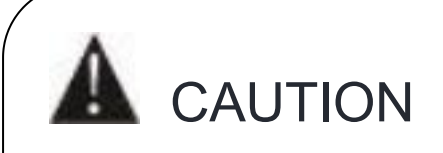

Observe the following instructions when attaching the safety wire. Failure to do so could result in the speaker falling, potentially resulting in personal injury.

- .\*Select a safety wire that is strong enough to withstand the total weight of the speaker being mounted.
- .\*Use a metal wire with a diameter larger than 1.5 mm or 0.06".
- .\*Attach the safety wire with minimal slack.

Mount the speaker so that its downward inclination is within 80° of horizontal, and the cable inlet is facing downward, as shown in the figure below.

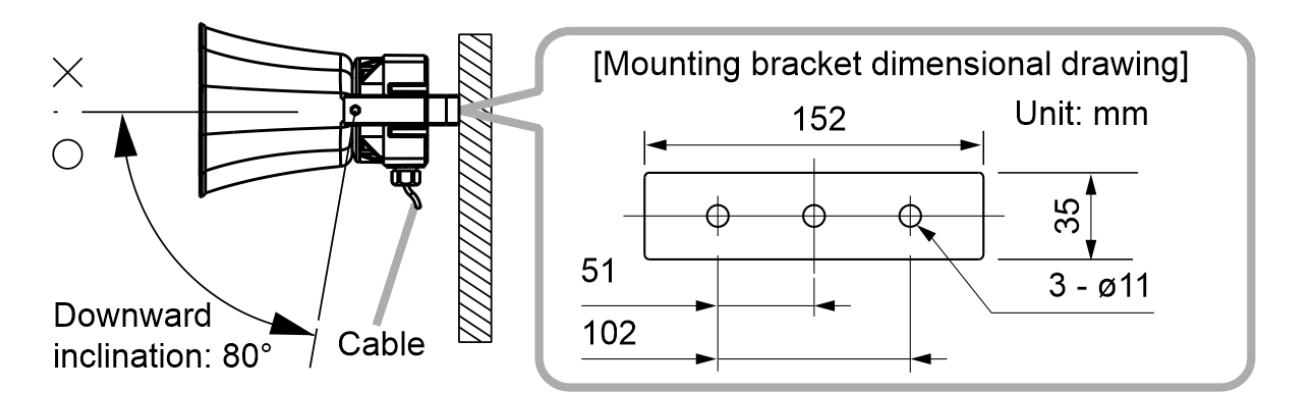

## 3.4 Installation

# 3.4.1 Attaching the Rear Cover [Before Mounting]

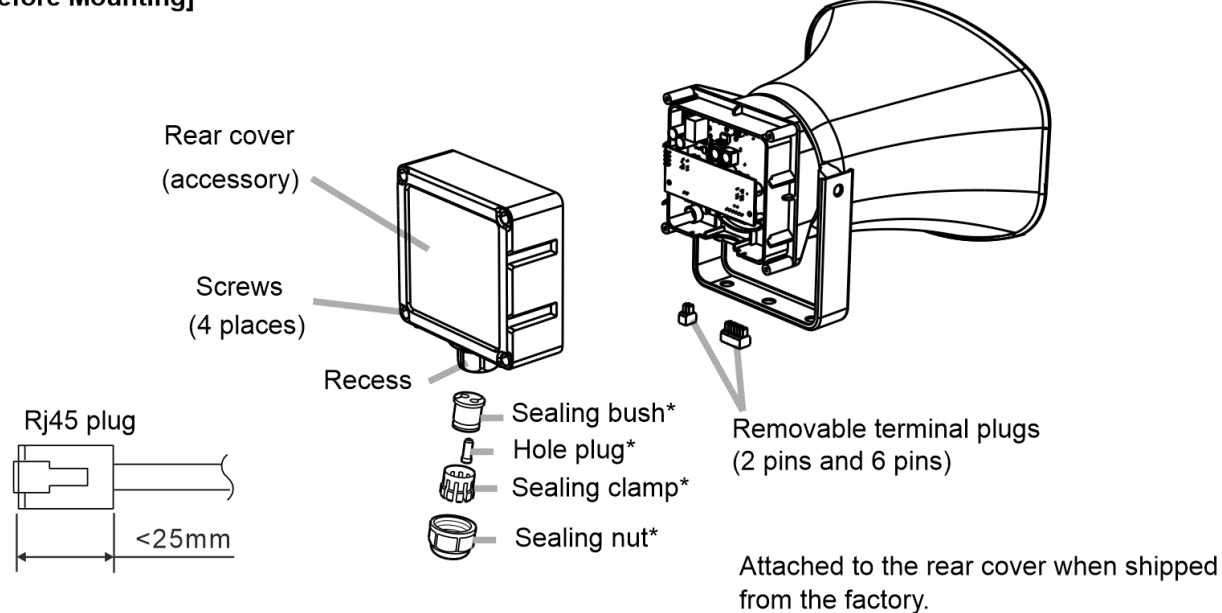

Notes

\*To ensure complete weatherproofing, be sure that the following specifications of cable are used for both the LAN cable and the control input and output cable:

\* Cable diameter:  $\, \varphi \, 4.5$  to 5.2 mm or  $\, \varphi \, 0.18"$  to 0.2"

\* Cable type: Round (not compatible with flat or spiral type cables.)

\*The recess is 14.5mm or 0.57" in diameter. Use a LAN cable with an RJ45 plug that can pass through this recess.

\*The length of the RJ45 plug must not exceed 25mm. Otherwise, it cannot be installed properly.

#### [Installation procedure]

The rear cover is designed to meet specific weatherproofing regulations (IP66 enclosure standards). During installation, follow the procedure outlined below to ensure that weatherproofing is maintained.

- \*Step 1.\* Turn the sealing nut counterclockwise to detach it from the rear cover. Rear cover, (accessory)
- \*Step 2.\* Remove both the sealing clamp and the sealing bushing from the recess in the cover.
  - Tip

Use the hole plug with the sealing bushing as follows:

|                                                                      | ,                                                  |                                     |
|----------------------------------------------------------------------|----------------------------------------------------|-------------------------------------|
| If using the control cable in Step 3                                 | If NOT using the control cable in <b>Step 3</b>    | Recess                              |
| Remove the plug from the sealing bushing.<br>Sealing bushing bushing | Leave the plug inserted<br>in the sealing bushing. | Sealing<br>bushing<br>Sealing clamp |

\*Step 3.\* Slide each part over the ends of the LAN cable and control cable in the order shown in the figure at right.

Tip

Feed the cable ends through the sealing bushing can be more easily done by pressing the cable into the slots in the sealing bush.

\*Step 4.\* Feed the ends of both the LAN cable and the control cable through the recessed hole in the rear cover to connect them to the LAN port and terminals on the rear panel. For connection method, see "Network Connection" mentioned below and "Connections to Control Input and Output Terminals" on the next page.

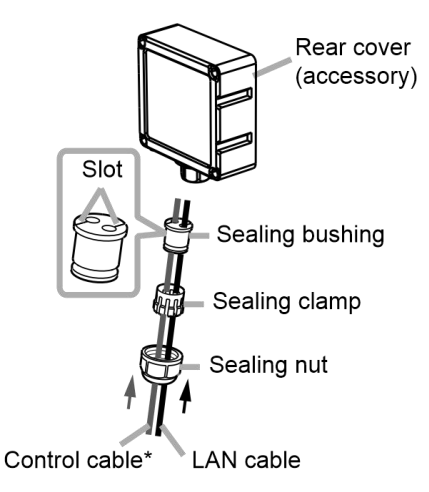

Rear cover (accessory)

\*Only when using the control functions

- \*Step 5.\* Confirm that the ring gasket installed in the perimeter of the rear panel fits snugly in its groove.
- \*Step 6.\* Attach the rear cover to the speaker using the 3 rear cover screws.
- \*Step 7.\* Slide the sealing bushing and sealing clamp up the cable(s) and reinsert them into the recess in the rear cover.
- \*Step 8.\* Slide the sealing nut up the cable(s) and screw it securely into position. After tightening the nut firmly by hand, secure it by rotating another 90° (1/4 rotation) using a wrench.

Note

Take care not to overtighten the nut, as it could be damaged.

## **3.5 Connections**

#### 3.5.1 Network Connection

Connect the IP horn speaker to the PoE+ or PoE switching hub using a LAN cable (straight UTP or STP cable, both rated at Category 5e or greater and fitted with RJ45 connectors). Power to the speaker is supplied by the PoE+ or PoE switching hub. Compatible switching hubs: \* Switching hubs conforming to PoE+ (IEEE802.3at Class 4) or PoE (IEEE802.3at Class 3) specifications.

#### 3.5.2 Connections to Control Input and Output Terminals

Use the supplied removable terminal plugs (6 pins) for connection. Connect a control line from the external control device to the speaker's control input or control output terminal. For connection of the removable terminal plugs, see "2.2 Interface Description"

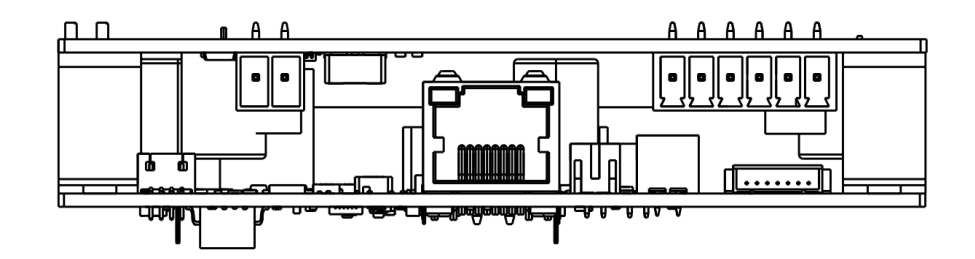

The following functions can be assigned to the control input and control output terminals by browser settings:

| Terminals                | Assignable Functions                                 |
|--------------------------|------------------------------------------------------|
| Control input terminals  | . SIP Unit calls                                     |
|                          | . Internal sound source broadcasts                   |
| Control output terminals | . SIP broadcast in progress output                   |
|                          | . VMS broadcast in progress output                   |
|                          | . Multicast broadcast in progress output             |
|                          | . Internal sound source broadcast in progress output |

For settings, please refer to "4. WEB BROWSER SETUP".

3.6 Reference dimension (unit: mm)

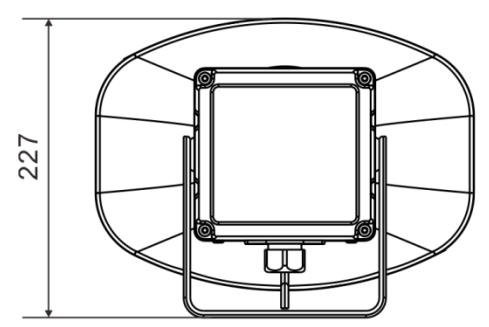

Rear View

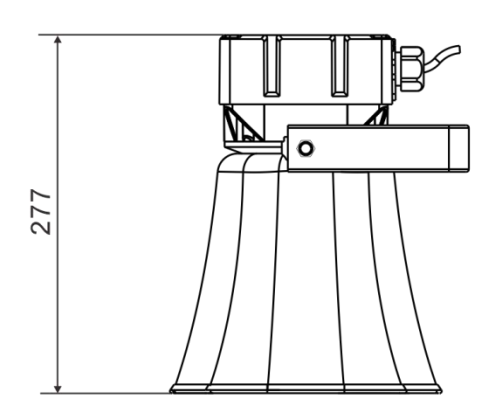

Side View A

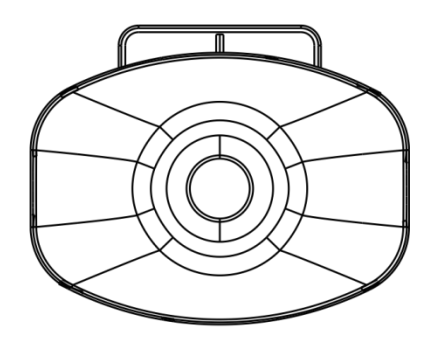

Front View

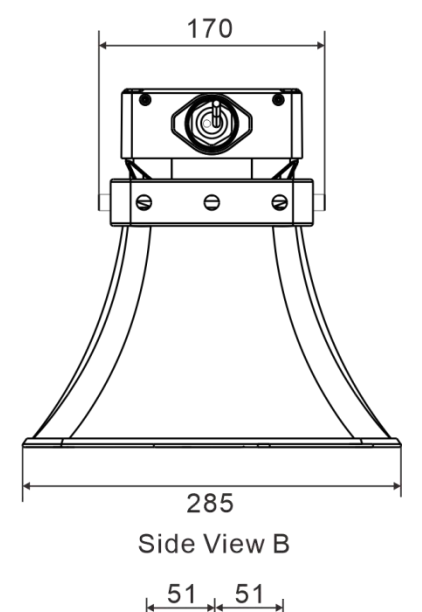

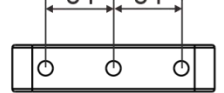

Mounting hole position

## 4. WEB BROWSER SETUP

## 4.1 Accessing the web page

Step 1. Enter the IP address of IP Horn Speaker in the address bar of the Web Browser and press Enter. (The factory default IP is 192.168.1.101) Note: If issues are encountered using Google Chrome, please use another browser.

Step 2. Enter the username and password in the login window of the Web page. Both Username and Password are "admin" by default.

| Password | Login | W.S.S. 7775 | 172/02 |  |
|----------|-------|-------------|--------|--|
| Password |       | Username    | admin  |  |
|          |       | Password    |        |  |
| Login    |       |             | Login  |  |

Note: Usernames and passwords are case sensitive.

Step 3. Press OK, the home page shows the running status. The running status shows the current User/SIP ID, IP address, subnet mask and other network parameters of the Unit. It also shows the Unit status (Online, Offline), task status (Idle, Broadcasting), noise level, real-time volume and system time.

| Menu               | Statue            |                   |
|--------------------|-------------------|-------------------|
| Status             | Jacus             |                   |
| Network Setting    | User ID :         | 2                 |
|                    | IP Address :      | 192.168.1.101     |
| Server Setting     | Subnet Mask :     | 255 255 255 0     |
| Audio Setting      | Default Gateway : | 192.168.1.1       |
| Audio File Setting | MAC Address :     | 00:05 f9 fe:30.ac |
|                    | Register Status : | Unregistered      |
| Priority Setting   | Task status :     | Idle              |
| Control Setting    | Initial noise :   | 41 dB             |
| Protocol Setting   | Current noise :   | 35 dB             |
| r tourour outing   | Realtime volume : | 9                 |
| Multicast Setting  | System time :     | 1970-1-1 08:09:41 |
| Remote Control     | Audio Check       | Not tested yet    |
| Password Setting   |                   |                   |
| Language & Time    |                   |                   |
| Update firmware    |                   |                   |
| Factory reset      |                   |                   |
| Reboot             |                   |                   |
| System logs        |                   |                   |

# 4.2 Network Setting

| Menu               | Network Settin    |               |  |
|--------------------|-------------------|---------------|--|
| Status             | Network Setting   | 9             |  |
| Network Setting    | IP Address :      | 192.168.1.101 |  |
| Server Setting     | Subnet Mask       | 255 255 255 0 |  |
| Audio Setting      | Default Gateway : | 192.168.1.1   |  |
| Audio File Setting | DNS1(Optional)    |               |  |
| Priority Setting   | DNS2(Optional)    |               |  |
| Control Setting    |                   |               |  |
| Protocol Setting   |                   | SAVE          |  |
| Multicast Setting  |                   |               |  |
| Remote Control     |                   |               |  |
| Password Setting   |                   |               |  |
| Language & Time    |                   |               |  |
| Update firmware    |                   |               |  |
| Factory reset      |                   |               |  |
| Reboot             |                   |               |  |
| System logs        |                   |               |  |

| IP Address      | The IP address of the Unit. The factory default IP                                                 |  |  |
|-----------------|----------------------------------------------------------------------------------------------------|--|--|
|                 | address of the Unit is 192.168.1.101.                                                              |  |  |
| Subnet mask     | The subnet mask to the network on which the Unit is located.                                       |  |  |
| Default gateway | The default gateway to the network on which the Unit is located.                                   |  |  |
| DNS1            | The IP address of the preferred domain name resolver for the network on which the Unit is located. |  |  |
| DNS2            | The IP address of the alternate domain name resolver for the network on which the Unit is located. |  |  |

# 4.3 Protocol Setting

This Unit supports SIP protocol and NAS protocol (default is SIP). You can choose the transport protocol to match the server type.

| Status                              | <b>Protocol Setting</b>         |              |     |  |
|-------------------------------------|---------------------------------|--------------|-----|--|
| Network Setting<br>Server Setting   | IP-1000 Protocol                | SIP          | v   |  |
| Audio Setting                       | FTP :                           | Disable      | u u |  |
| Audio File Setting                  | TELNET                          | Disable      | ~   |  |
| Priority Setting<br>Control Setting | ONVIF Protocol                  | Disable      | ~   |  |
| Protocol Setting                    | ONVIF Control Port :            | 9090         |     |  |
| Multicast Setting<br>Remote Control | RTSP Port :<br>ONVIF Username : | 554<br>admin |     |  |
| Password Setting                    | ONVIF Password                  |              |     |  |
| Language & Time                     |                                 | SAVE         |     |  |
| Update firmware                     |                                 |              | T   |  |
| Factory reset                       |                                 |              |     |  |
| Reboot                              |                                 |              |     |  |
| System logs                         |                                 |              |     |  |

| FTP                | Set whether to enable FTP remote file transfer function. It is disabled by default.         |
|--------------------|---------------------------------------------------------------------------------------------|
| TELNET             | Set whether to enable the TELNET remote login terminal function. It is disabled by default. |
| ONVIF Protocol     | Set whether to enable ONVIF video streaming function.                                       |
| ONVIF Control Port | Set the ONVIF control port.                                                                 |
| RTSP Port          | Set the RTSP port video streaming.                                                          |
| ONVIF Username     | Set the ONVIF username for ONVIF secure authentication.                                     |
| ONVIF Password     | Set the ONVIF password for ONVIF secure authentication.                                     |

## 4.4 Server Setting (SIP Protocol)

Configure the SIP information on this page to register the Unit with a SIP server. Set the required parameters directly in the "Server Setting" page. After setting, click [Save], and restart the Unit.

Note: If a NAS server is being used, it is necessary to set the protocol to NAS in the Web page "Protocol Setting", before setting the server parameters.

| Menu               | Server Setting              |              |      |  |
|--------------------|-----------------------------|--------------|------|--|
| Status             |                             |              |      |  |
| Network Setting    | SIP Server                  | 192 168 1 13 | 5060 |  |
| Server Setting     | Uene ID :                   | 2            |      |  |
| Audio Setting      | User ID .                   | Z            |      |  |
| Audio File Setting | Password                    |              |      |  |
| Priority Setting   | Control Port :              | 5060         |      |  |
| Phoney Setting     | Audio port :                | 7080         |      |  |
| Control Setting    | Authentication ID :         | 2            |      |  |
| Protocol Setting   |                             |              |      |  |
| Multicast Setting  | Registration Period (sec) : | 30           | ~    |  |
| Remote Control     | Ring time limit (sec) :     | 0            | ~    |  |
| Password Setting   | Call time limit (sec) :     | 30           | ~    |  |
| Language & Time    |                             | SAVE         |      |  |
| Update firmware    |                             |              |      |  |
| Factory reset      |                             |              |      |  |
| Reboot             |                             |              |      |  |
| System logs        |                             |              |      |  |

| SIP server IP and port    | The SIP server address, please fill in the SIP server IP address or domain name and specify the port number. (the default is 5060). |
|---------------------------|----------------------------------------------------------------------------------------------------|
| User ID                   | The SIP account name or extension.                                                                                                  |
| Password                  | The SIP account password.                                                                                                    |
| Control port              | The default is 5060.                                                                                                    |
| Audio port                | Configure the local audio port according to the actual situation, the default is 7080.                                              |
| Authentication ID         | Set the authentication ID to register SIP server.                                                                                   |
| Registration Period (sec) | Set the registration period, the default is 30.                                                                                     |
| Ring time limit(sec)      | Set the ring time limit, the default is 0.                                                                                          |
| Call time limit(sec)      | Set the call time limit, the default is 30.                                                                                         |

## 4.5 Server Setting (NAS Protocol)

If the server that the Unit registers to is the NAS server, it is necessary to switch the protocol to the NAS in the web page "Protocol Setting". After switching and saving, restart the Unit and clear the browser cache. This refreshes the Web page and it will indicate the NAS protocol requirements shown below. After setting, click [Save], restart the Unit to for the changes to take effect.

| Menu               | Server Setting       |              |      |
|--------------------|----------------------|--------------|------|
| Status             |                      |              |      |
| Network Setting    | Terminal ID -        | 1            |      |
| Server Setting     | Formula Ide -        |              |      |
| Austin Setting     | Control Port :       | 2046         |      |
| ruuu seung         | Primary Server       | 192.168.1.13 | 2048 |
| Audio File Setting | Consideration Consum | 100 100 1 11 | 2040 |
| Priority Setting   | Secondary Server     | 192.108.1.14 | 2048 |
| Control Setting    | Login Interval(sec)  | 3            | *    |
| Protocol Setting   |                      | SAVE         |      |
| Multicast Setting  |                      |              |      |
| Remote Control     |                      |              |      |
| Password Setting   |                      |              |      |
| Language & Time    |                      |              |      |
| Update firmware    |                      |              |      |
| Factory reset      |                      |              |      |
| Reboot             |                      |              |      |
| System logs        |                      |              |      |

| Terminal ID         | Unique number to identify the Unit. The factory default is 1.                              |
|---------------------|--------------------------------------------------------------------------------------------|
| Control Port        | Configure the local port. The default is 2046.                                             |
| Primary Server      | Please fill in the IP address of the primary NAS server. The default is 192.168.1.13:2048. |
| Secondary server    | The IP address and port of the standby NAS server. The default is 192.168.1.14:2048.       |
| Login interval(sec) | The interval between requests to log on to the server when the Unit is offline.            |

# 4.6 Audio Setting

| Menu               | Audio Setting            |          |       |                                |
|--------------------|--------------------------|----------|-------|--------------------------------|
| Status             | riant ootning            |          |       |                                |
| Network Setting    | Broadcast Volume         | 9        | ÷     |                                |
| Server Setting     | Duffer Time              | 0        |       |                                |
| Audio Setting      | Duner Time               | 0        | *     |                                |
| Audio File Setting | Microphone Sensitivity : | 6        | *     |                                |
| Priority Setting   | Microphone Mute :        | Mute OFF | *     | (Affect to IP-1000/SIP; ONVIF) |
| Control Setting    | Audio Check :            | START    | Not 9 | ected yet                      |
| Protocol Setting   | ANC                      | Disable  | ~     |                                |
| Multicast Setting  | Microphone Attenuation : | 0dB      | ~     |                                |
| Remote Control     | Maximum Volume for ANC   | 12       | ~     |                                |
| Password Setting   |                          | SAVE     | 6     |                                |
| Language & Time    |                          | _        |       |                                |
| Update firmware    |                          |          |       |                                |
| Factory reset      |                          |          |       |                                |
| Reboot             |                          |          |       |                                |
| System logs        |                          |          |       |                                |

|                           | The broadcast output volume can be modified.                                                                                                    |  |  |
|---------------------------|----------------------------------------------------------------------------------------------------|--|--|
| Broadcast Volume          | Note: The broadcast output volume is only available<br>when the Unit is offline. When the Unit is online, the<br>broadcast input and output volume is controlled by the<br>server (NAS only). |  |  |
| Buffer Time               | Set the buffer time of broadcast. Increase if there is high network latency.                                                                                                    |  |  |
| Microphone Sensitivity    | Set the microphone sensitivity. The higher the value, the higher the microphone pickup sensitivity.                                                                                           |  |  |
| Microphone Mute           | Set whether to mute the microphone.                                                                                                    |  |  |
| Audio Check               | The Unit will play back a preset tone to test the speaker and the microphone.                                                                                                    |  |  |
| ANC                       | Enable or disable the Ambient Noise Controller (ANC) feature. The Unit will adjust the output volume according to the ambient noise level.                                                    |  |  |
| Microphone Attenuation    | Set the microphone attenuation.                                                                                                    |  |  |
| Maximum Volume for<br>ANC | Set the maximum volume for ANC.                                                                                                    |  |  |

## 4.7 Audio File Setting

This page indicates the remaining available file space. "DELETE" button will delete all the files stored. Files can be uploaded using the Audio File Upload Tool (see Section 5).

| Menu                                               | Audio File Setting                               |                  |  |
|----------------------------------------------------|--------------------------------------------------|------------------|--|
| Status                                             | Auto The Colling                                 |                  |  |
| Network Setting<br>Server Setting<br>Audio Setting | Remaining File Space(KB) :<br>Delete all files : | 134940<br>DELETE |  |
| Audio File Setting                                 |                                                  |                  |  |
| Priority Setting                                   |                                                  |                  |  |
| Control Setting                                    |                                                  |                  |  |
| Protocol Setting                                   |                                                  |                  |  |
| Multicast Setting                                  |                                                  |                  |  |
| Remote Control                                     |                                                  |                  |  |
| Password Setting                                   |                                                  |                  |  |
| Language & Time                                    |                                                  |                  |  |
| Update firmware                                    |                                                  |                  |  |
| Factory reset                                      |                                                  |                  |  |
| Reboot                                             |                                                  |                  |  |
| System logs                                        |                                                  |                  |  |

## 4.8 Priority Setting

| Menu               | Priority | Setting       |      |  |
|--------------------|----------|---------------|------|--|
| Status             |          | octang        |      |  |
| Network Setting    | Highest  |               |      |  |
| Server Setting     | 1        | ONVIE         | -    |  |
| Audio Setting      | 2        | IP-1000/SIP * | \$   |  |
| Audio File Setting | 3        | Multicast     | \$   |  |
| Priority Setting   | 4        | Audio File    |      |  |
| Control Setting    | Lowest   |               |      |  |
| Protocol Setting   |          |               | -    |  |
| Multicast Setting  |          |               | WE . |  |
| Remote Control     |          |               |      |  |
| Password Setting   |          |               |      |  |
| Language & Time    |          |               |      |  |
| Update firmware    |          |               |      |  |
| Factory reset      |          |               |      |  |
| Reboot             |          |               |      |  |
| System logs        |          |               |      |  |

Set the task priority. The default priority is ONVIF > IP-1000/SIP > Multicast > Audio File.

\*Note: The IP-1000 is not applicable in North America

# 4.9 Control Setting

Configuration of the dry contact input and output:

| Menu               | Control Setting     |                  |           |                       |     |
|--------------------|---------------------|------------------|-----------|-----------------------|-----|
| Status             | ound outing         |                  |           |                       |     |
| Network Setting    | Control Input 1     |                  |           |                       |     |
| Server Setting     | Input Action :      | Audio File       | *         |                       |     |
| Audio Setting      | Input Signal Mode : | Level            | ÷         | Normal Open           | ~   |
| Audio File Setting | Action Target :     | 9cbd7fad-1c3     | 33-4633   | -9521-75512936d       | 95c |
| Priority Setting   |                     | CALL: User ID or | IP addres | s/Audio File: Task ID |     |
| Control Setting    | Control Input 2     |                  |           |                       |     |
| Protocol Setting   | Input Action :      | Call             | ~         |                       |     |
| Multicast Setting  | Input Signal Mode : | Edge             | *         | Normal Open           | ~   |
| Remote Control     | Action Target :     | 100@192.16       | 8.1.100   | í.                    |     |
| Password Setting   |                     | CALL: Uter ID or | IP addres | s/Audio File: Task ID |     |
| Language & Time    | Control Output      |                  |           |                       |     |
|                    | Action :            | IP-1000/SIP B    | roadcas   | t 🖪                   | 2   |
| Update firmware    |                     | ONVIF Broadc     | ast       | E                     | 2   |
| Factory reset      |                     | Multicast Broa   | dcast     |                       | 2   |
| Reboot             |                     | SAVE             |           |                       |     |
| System logs        |                     | _                |           |                       |     |

| Input Action      | Audio File: Trigger playback of selected file (Task ID).<br>Call: Trigger a call to prescribed call target.      |  |  |
|-------------------|----------------------------------------------------------------------------------------------------|--|--|
| Input Signal Mode | Select the trigger signal mode and trigger mode.                                                                 |  |  |
| Action Target     | Audio File: Indicate Task ID configured using the Audio File Upload Tool.                                        |  |  |
|                   | Call: Indicate SIP call target (SIP ID or IP address).                                                           |  |  |
| Control Output    | Control Output is triggered if the respective check box is selected,<br>ONVIF Broadcast;<br>Multicast broadcast. |  |  |
|                   |                                                                                                    |  |  |

# 4.10 Multicast Setting

| Menu               | Multicast Settin    |              |        |
|--------------------|---------------------|--------------|--------|
| Status             | municust ootting    | 9            |        |
| Network Setting    | Mullicast Broadcast | Dicable      |        |
| Server Setting     |                     | 01360/0      |        |
| Audio Setting      | Multicast Port 1    | 239.255.0.1  | 8060   |
| Audio File Setting | Multicast Port 2    | 239 255 0 2  | 8070   |
| Priority Setting   | Multicast Port 3    | 239.255.0.3  | : 8080 |
| Control Setting    | Multicast Port 4    | 239.255.0.4  | 8090   |
| Protocol Setting   | Multicast Port 5 :  | 239.255.0.5  | : 8100 |
| Multicast Setting  | Multicast Port 6 :  | 239 255 0 6  | : 8110 |
| Remote Control     | Multicast Port 7    | 239 255 0 7  | 8120   |
| Password Setting   | Multicast Port 8 :  | 239.255.0.8  | 8130   |
| Language & Time    | Multicast Port 9 :  | 239.255.0.9  | 8140   |
| Update firmware    | Multicast Port 10 : | 239.255.0.10 | : 8150 |
| Factory reset      |                     | 12           |        |
| Reboot             |                     | SAVE         |        |
| System logs        |                     |              |        |

| Multicast Broadcast | Set whether to enable multicast broadcast function.                                                                |
|---------------------|----------------------------------------------------------------------------------------------------|
| Multicast Address   | Set the multicast IP address and port.                                                                             |
|                     | In the list of Multicast port, the smaller port has the higher priority.                                           |
|                     | For example, if there are Muticast port 3 and port 9 are received at the same time, the unit playback with port 3. |

## 4.11 Remote Control

| Menu              | Remote Control                                           |                                                                                 |                       |
|-------------------|----------------------------------------------------------|---------------------------------------------------------------------------------|-----------------------|
| Status            | Kennote Control                                          |                                                                                 |                       |
| Network Setting   | Push Timing Task                                         | The SDK Control                                                                 | *                     |
| Server Setting    | Remote Control :                                         | Enable                                                                          |                       |
| Audio Setting     | White IP List :                                          | 192.168.1.13                                                                    |                       |
| Priority Setting  | For multiple IPs, separate<br>indicate IP range. For exa | with comma (, ). Wildcard (*) can also<br>mple: 192.168.1.13, 192.168.1.14, 192 | be used to<br>168.3.* |
| Control Setting   |                                                          | SAVE                                                                            |                       |
| Protocol Setting  |                                                          |                                                                                 |                       |
| Multicast Setting |                                                          |                                                                                 |                       |
| Remote Control    |                                                          |                                                                                 |                       |
| Password Setting  |                                                          |                                                                                 |                       |
| Language & Time   |                                                          |                                                                                 |                       |
| Update firmware   |                                                          |                                                                                 |                       |
| Factory reset     |                                                          |                                                                                 |                       |
| Reboot            |                                                          |                                                                                 |                       |
| System logs       |                                                          |                                                                                 |                       |

|                  | The SDK Control: Push by the audio file upload tool.                    |
|------------------|-------------------------------------------------------------------------|
| Push Timing Task | It pushes the task ID on the audio file upload tool to the Unit through |
|                  | http, and it can be used in serverless situations.                      |
| Romoto Control   | Set whether to enable the function of "The SDK Control" to push         |
|                  | timed tasks.                                                            |
| White IP List    | Set the host IP whitelist for pushing timed tasks using the Audio File  |
|                  | Upload tool.                                                            |
|                  | Only whitelisted host IP can use the Audio File Upload tool to push     |
|                  | timed tasks to the Unit.                                                |
|                  | You can also use ',' (comma) and '*' (wildcard) for multiple IPs.       |

## 4.12 Password Setting

On the password Settings page, you can change the username and password for logging in the web page.

# 4.13 Language & Time

Language: Set the language. Supports English and Chinese. Time Zone: Select the time zone.

| Menu Status                                                                                                    | Language & T            | ime                                                |
|----------------------------------------------------------------------------------------------------|-------------------------|----------------------------------------------------|
| Network Setting<br>Server Setting<br>Audio Setting<br>Audio File Setting                                           | Language :<br>Time Zone | English +<br>Beijing, Kuala Lumpur(UTC+8 +<br>SAVE |
| Priority Setting<br>Control Setting<br>Protocol Setting<br>Multicast Setting<br>Remote Control<br>Password Setting |                         |                                                    |
| Language & Time<br>Update firmware<br>Factory reset<br>Reboot<br>System logs                                       |                         |                                                    |

## 4.14 Update firmware

On the Update firmware page, click "UPDATE," and then enter "http://" and then the IP address of the Unit in the address bar of the browser.

### (Note: Do not update the firmware unless needed.)

New firmware update web interface will load, click "Select File", navigate to the file location of your update file, and click the "UPDATE".

#### Note:

1. If the new firmware update Web interface does not automatically load, please clear the browser cache and re-enter "http://" and IP address.

2. Do not power off during the update process. This leads to the failure of the update and render the Unit unusable.

| Menu               | Update firmware                                                                 |
|--------------------|---------------------------------------------------------------------------------|
| Status             |                                                                                 |
| Network Setting    | Elemente suprime 1.4.3. 20220318 Build                                          |
| Server Setting     | Notice: The device is again to enter undating mode in 15 seconds. Keep power on |
| Audio Setting      | while updating otherwise updating may fail.                                     |
| Audio File Setting | UPDATE                                                                          |
| Priority Setting   |                                                                                 |
| Control Setting    |                                                                                 |
| Protocol Setting   |                                                                                 |
| Multicast Setting  |                                                                                 |
| Remote Control     |                                                                                 |
| Password Setting   |                                                                                 |
| Language & Time    |                                                                                 |
| Update firmware    |                                                                                 |
| Factory reset      |                                                                                 |
| Reboot             |                                                                                 |
| System logs        |                                                                                 |

# 4.15 Factory Reset

Click the "Factory reset" button to restore the Unit to factory Settings. (please use with caution)

| Menu               | Eactory recot                        |
|--------------------|--------------------------------------|
| Status             | Factory reser                        |
| Network Setting    |                                      |
| Server Setting     | Restore to default factory settings. |
| Audio Setting      | Factory resol                        |
| Audio File Setting |                                      |
| Priority Setting   |                                      |
| Control Setting    |                                      |
| Protocol Setting   |                                      |
| Multicast Setting  |                                      |
| Remote Control     |                                      |
| Password Setting   |                                      |
| Language & Time    |                                      |
| Update firmware    |                                      |
| Factory reset      |                                      |
| Reboot             |                                      |
| System logs        |                                      |

## 4.16 Reboot

Click on "Reboot" button to restart the Unit. Reboot is also required to refresh changes made to certain Unit settings.

| Menu               | Rehoot                             |
|--------------------|------------------------------------|
| Status             | Reboot                             |
| Network Setting    |                                    |
| Server Setting     | Click button to reboot the device. |
| Audio Setting      | REBOOT                             |
| Audio File Setting |                                    |
| Priority Setting   |                                    |
| Control Setting    |                                    |
| Protocol Setting   |                                    |
| Multicast Setting  |                                    |
| Remote Control     |                                    |
| Password Setting   |                                    |
| Language & Time    |                                    |
| Update firmware    |                                    |
| Factory reset      |                                    |
| Reboot             |                                    |
| System logs        |                                    |

# 4.17 System Logs

You can view the system log here.

| Menu               | System lo | gs                                  |  |
|--------------------|-----------|-------------------------------------|--|
| Notwork Collins    | Index     | Log content                         |  |
| Network Setting    | 1         | Jan 1 08:00:03 Started successfully |  |
| Server Setting     | 2         | Jan 1 08:01:58 Reboot               |  |
| Audio Setting      | 3         | Jan 1 08:02:11 Started successfully |  |
| Audio File Setting | 4         | Jan 1 08:00:03 Started successfully |  |
| Priority Setting   |           |                                     |  |
| Control Setting    |           |                                     |  |
| Protocol Setting   |           |                                     |  |
| Multicast Setting  |           |                                     |  |
| Remote Control     |           |                                     |  |
| Password Setting   |           | 1                                   |  |
| Language & Time    |           | REFRESH DOWNLOAD                    |  |
| Update firmware    |           |                                     |  |
| Factory reset      |           |                                     |  |
| Reboot             |           |                                     |  |
| System logs        |           |                                     |  |

# 5. AUDIO FILE UPLOAD TOOL OPERATING INSTRUCTIONS

## 5.1 Software Installation

Double-click the audio file Upload Tool installer, press "Next" to install, and select "Run as Administrator" after installation to run the tool.

## 5.2 Settings

Click the "Settings" button in the upper right corner of the software main interface to enter the setting interface

Binding IP: Fill in the IP address of the computer where the audio file upload tool is installed (When there are multiple network cards, bind one of them for audio file uploading tool)

HTTP Port: Default is 8080, no need to change unless specified.

TCP Port: Default is 8081, no need to change unless specified.

UDP Port: Default is 8082, no need to change unless specified.

After the parameters are set, click the "Save".

| TOA Unit list Task list | Upgrade Firmware |             | help Languag | je 🕸 | - 🗆 ×            |        |      |
|-------------------------|------------------|-------------|--------------|------|------------------|--------|------|
| Add Unit                | Unit list        |             |              | i,   | Set up           | Cancel | Save |
| * ID                    | D                | IP Address  | Port         | Ac   | Bind IP          |        |      |
| Please enter Unit ID    | 🗆 1              | 192.168.2.1 | 5060         | L    | HTTP port        |        |      |
| * IP Address            |                  | < 1         |              |      | 8080<br>TCP port |        |      |
| Please enter Unit IP    |                  |             |              |      | 8081<br>UDP port |        |      |
| * Port<br>5060          |                  |             |              |      | 8082             |        |      |
| Add 1 Init              |                  |             |              |      |                  |        |      |
|                         |                  |             |              |      |                  |        |      |
|                         |                  |             |              |      |                  |        |      |
|                         |                  |             |              |      |                  |        |      |
|                         |                  |             |              |      |                  |        |      |
|                         |                  |             |              |      |                  |        |      |

## 5.3 Unit List

### (1) Add Units

In the Add Unit module, fill in the ID, IP, port and other information of the target Unit and click "Add Unit" Add Unit" . If successful, the added Unit will be displayed in the list of Units.

| TOA Unit list Task list     | Upgrade Firmware |              | help | Language | 3     | - 🗆 × |
|-----------------------------|------------------|--------------|------|----------|-------|-------|
| Add Unit                    | Unit list        |              |      |          |       |       |
| * ID                        | D                | IP Address   | Port |          | Actio | on    |
| 4                           | 1                | 192.168.2.1  | 5060 |          | l     |       |
| IP Address     192.168.1.22 | 2                | 192.168.1.21 | 5060 |          | 2     |       |
| ∗ Port                      | 3                | 192.168.1.22 | 5060 |          | e     |       |
| 5060                        |                  | < 1          | ]>   |          |       |       |
| Add Unit                    |                  |              |      |          |       |       |
|                             |                  |              |      |          |       |       |
|                             |                  |              |      |          |       |       |
|                             |                  |              |      |          |       |       |
|                             |                  |              |      |          |       |       |
|                             |                  |              |      |          |       |       |

#### (2) Modify Units

In the Unit List, click the "Edit" button next to the Unit to modify the IP port and other information of the Unit. Click the "Save" button to save the changes after the modification is completed.

| Add device Device list   ID ID IP Address Port Action   4 1 192.168.1.01 2046 1   192.168.1.23 2 192.168.1.21 2046 10   Port 3 192.168.1.22 2046 10   2046 1 1 192.168.1.22 2046 10   Add device 1 192.168.1.22 2046 10   Port 3 192.168.1.22 2046 10   Port 0 1 10 10   2046 1 10 10 10   Port 0 10 10 10   Port 0 10 10 10   Port 0 10 10 10   Port 0 10 10 10   Port 0 10 10 10   Port 0 10 10 10   Port 0 10 10   Port 0 10 10   Port 0 10 10   Port 0 10 10   Port 0 10 10   Port 0 10   Port 0 10   Port 0 10   Port 0 10   Port 0 10   Port 0 10   Port 0 10   Port 0 10   Port 0 10   Port 0 10   Port 0 <th>TOA D</th> <th>evice list Task list</th> <th></th> <th>help</th> <th>Language 🕸 —</th> <th>□ ×</th>                                                                                                    | TOA D                                                | evice list Task list |               | help  | Language 🕸 —  | □ ×  |
|----------------------------------------------------------------------------------------------------|------------------------------------------------------|----------------------|---------------|-------|---------------|------|
| ID       ID       IP Address       Port       Action         4       1       192.168.1.01       2046       2       0         192.168.1.23       2       192.168.1.21       2046       0       0         Port       3       192.168.1.22       2046       0       1       192.168.1.22       1       10       10       10       10       10       10       10       10       10       10       10       10       10       10       10       10       10       10       10       10       10       10       10       10       10       10       10       10       10       10       10       10       10       10       10       10       10       10       10       10       10       10       10       10       10       10       10       10       10       10       10       10       10       10       10       10       10       10       10       10       10       10       10       10       10       10       10       10       10       10       10       10       10       10       10       10       10       10       10       10       10                                                         | Add device                                           | Device list          |               |       |               |      |
| 4       1       192.168.1.01       2046       1       1       100.100       1       1       100.100       1       1       100.100       1       1       100.100       1       1       100.100       1       1       100.100       1       1       1       100.100       1       1       1       100.100       1       1       1       1       1       1       1       1       1       1       1       1       1       1       1       1       1       1       1       1       1       1       1       1       1       1       1       1       1       1       1       1       1       1       1       1       1       1       1       1       1       1       1       1       1       1       1       1       1       1       1       1       1       1       1       1       1       1       1       1       1       1       1       1       1       1       1       1       1       1       1       1       1       1       1       1       1       1       1       1       1       1       1       1       1 <t< td=""><td>* ID</td><td>D</td><td>IP Address</td><td>Port</td><td>Action</td><td></td></t<> | * ID                                                 | D                    | IP Address    | Port  | Action        |      |
| • IP Address       2       192.168.1.21       2046       ✓       ID         192.168.1.23       3       192.168.1.22       2046       ✓       ID         2046       ✓       1       1       1         2046       ✓       1       1       1         Add device       ✓       1       1       1         Socio       1       1       1       1         Socio       1       1       1       1         Add device       ✓       1       1       1         Image: Socio       1       1       1       1         Socio       1       1       1       1       1         Image: Socio       1       1       1       1       1         Image: Socio       1       1       1       1       1       1         Image: Socio       1       1       1       1       1       1       1       1       1       1       1       1       1       1       1       1       1       1       1       1       1       1       1       1       1       1       1       1       1       1       1 <td>4</td> <td></td> <td>192.168.1.101</td> <td>2046</td> <td>20</td> <td></td>                                                          | 4                                                    |                      | 192.168.1.101 | 2046  | 20            |      |
| Port       3       192.168.1.22       2046       ▲       1         2046       <                                                                                                    | <ul> <li>IP Address</li> <li>192.168.1.23</li> </ul> | 2                    | 192.168.1.21  | 2046  | Luni          | edit |
| 2046 IP Address<br>192 168 2.1<br>Add device Port<br>5060 Sine                                                                                                    | * Port                                               | 3                    | 192.168.1.22  | 2046  | <u>∠</u> • ID |      |
| Add device Port 5060 Save                                                                                                    | 2046                                                 |                      |               | < 1 > | - IP Add      | ess  |
| 5060<br>Save                                                                                                    | Add device                                           |                      |               |       | 192.16        | .2.1 |
| Smeller Smeller Smeller Smeller Smeller Smeller Smeller Smeller Smeller Smeller Smeller Smeller Smeller Smeller                                                                                                    |                                                      |                      |               |       | 5060          |      |
|                                                                                                    |                                                      |                      |               |       | Save          |      |
|                                                                                                    |                                                      |                      |               |       |               |      |
|                                                                                                    |                                                      |                      |               |       |               |      |
|                                                                                                    |                                                      |                      |               |       |               |      |
|                                                                                                    |                                                      |                      |               |       |               |      |

### (3) Delete Unit

In the Unit List, click the "Delete" Unit icon next to the Unit to remove the from the Unit List.

| TOA Unit list Task list   | Upgrade Firmware |              | help | Language | 3     |   | $\Box$ |
|---------------------------|------------------|--------------|------|----------|-------|---|--------|
| Add Unit                  | Unit list        |              |      |          |       |   |        |
| * ID                      | D                | IP Address   | Port |          | Actio | n |        |
| 4                         | 1                | 192.168.2.1  | 5060 |          | ∠ [   |   |        |
| * IP Address 192.168.1.22 | 2                | 192.168.1.21 | 5060 |          | 2     |   |        |
| * Port                    | 3                | 192.168.1.22 | 5060 |          | ዾ     |   |        |
| 5060<br>Add Unit          |                  | < 1          |      |          |       |   |        |

## 5.4 Task List

#### (1) Add tasks

In the Add Task module, you can add tasks.

Audio file: Select the local audio file as the audio played by the task.

Unit: Select the Unit to perform the task.

Task name: Edit task name.

Once the task is set, click the "Add Task" button to save the settings. The Added task will be displayed in the task list.

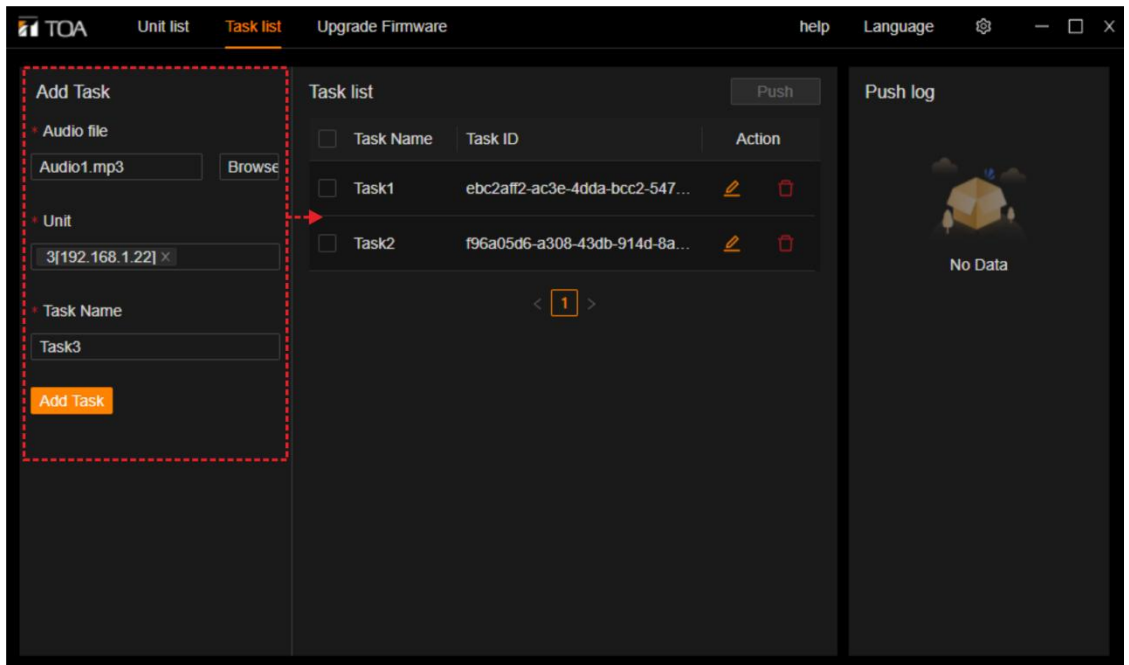

### (2) Modify tasks

In the Task List, Click the "Edit" button next to the task in the task list to modify the audio file, the target execution Unit, and the task name. Click the "Save" button to save the changes.

|                                                                                                    |                                                                                                    | licip                                                                                  | Language                                   | \$<br>-                    | Х |
|----------------------------------------------------------------------------------------------------|----------------------------------------------------------------------------------------------------|----------------------------------------------------------------------------------------|--------------------------------------------|----------------------------|---|
| Add Task Task<br>Audio file<br>Audio1.mp3 Browse<br>Unit<br>3[192.168.1.22] ×<br>Task Name<br>Task3<br>Add Task | list<br>Task Name Task ID<br>Task1 ebc2aff2-ac3e-4dda-bcc2-547<br>Task2 f96a05d6-a308-43db-914d-8a<br>< 1 > | Push<br>Action<br>Action<br>Audio III<br>Audio III<br>1192.14<br>Task<br>Task1<br>Save | Push log<br>edit<br>pg3<br>58.2.11 ×<br>me | <ul> <li>Browse</li> </ul> | × |

#### (3) Delete tasks

In the Task List, click the "Delete" icon next to the task to delete the task.

### (4) Push tasks

Check the task to be pushed in the task list and click the "Push" button to push the task to the selected target Unit. After pushing task to Unit, tasks can be initiated remotely via an HTTPS URI as follows:

| a. | Play audio files uploaded from the tool. Insert task ID, Unit IP address and playback command | https://< IP address >/cgi-bin/command.cgi?<br>Action=playback & number= < task ID >    |
|----|-----------------------------------------------------------------------------------------------|-----------------------------------------------------------------------------------------|
| b. | Modify the output volume of the Unit (Enter the Unit IP address and volume value (0-15))      | https://< IP address >/cgi-bin/command.cgi?<br>Action=volume & number= < volume value > |
| c. | Stop playback (Enter the Unit IP and the play-<br>stop command)                               | https://< IP address >/cgi-bin/command.cgi?<br>Action=playstop                          |
| d. | Reboot the Unit (Enter the Unit IP and the reboot command)                                    | https://< IP address >/cgi-bin/command.cgi?<br>Action=reboot                            |

(Note: The Unit must turn on the "Remote Control" function at the "Remote Control" of the WEB interface and select "SDK Control" as the way to push timed tasks. The HTTPS URI Source must also be whitelisted)

| TOA Unit list       | Task list | Upgrade Firmware | :                           | help | Language 😂 — 🗆 X |
|---------------------|-----------|------------------|-----------------------------|------|------------------|
| Add Task Audio file | -         | Task list        | Task ID                     | Push | Push log         |
| Audio1.mps          | Browse    | 💆 Taskt          | ebc2aff2-ac3e-4dda-bcc2-547 | 2 0  |                  |
| 3[192.168.1.22] ×   |           | Task2            | 196a05d6-a308-43db-914d-8a  | 2 0  | No Data          |
| Task Name           |           | < 1 >            |                             |      |                  |
| Add Tesk            |           |                  |                             |      |                  |

### (5) Push logs

In the Push log module, you can view the push task record.

| TOA Unit list Task list                                                                                          | Upgrade Firmware                                                                                                    | help                  | Language 🕸 — 🗆 X                             |
|----------------------------------------------------------------------------------------------------|----------------------------------------------------------------------------------------------------|-----------------------|----------------------------------------------|
| Add Task<br>• Audio file<br>Audio1.mp3 Browse<br>• Unit<br>3[192.168.1.22] ×<br>• Task Name<br>Task3<br>Add Task | Task list         Task Name       Task ID         Task1       ebc2aff2-ac3e-4dda-bcc2-547         Task2       f96a05d6-a308-43db-914d-8a         <       1 | Push<br>Action<br>2 0 | Push log<br>• [Task] Task1<br>• [Task] Task2 |

## 5.5 Update Firmware

You can update the firmware version of devices and view update logs here.

#### (1) Upload firmware

Click on the "firmware upload" Firmware upload button to upload the firmware provided by manufacturer.

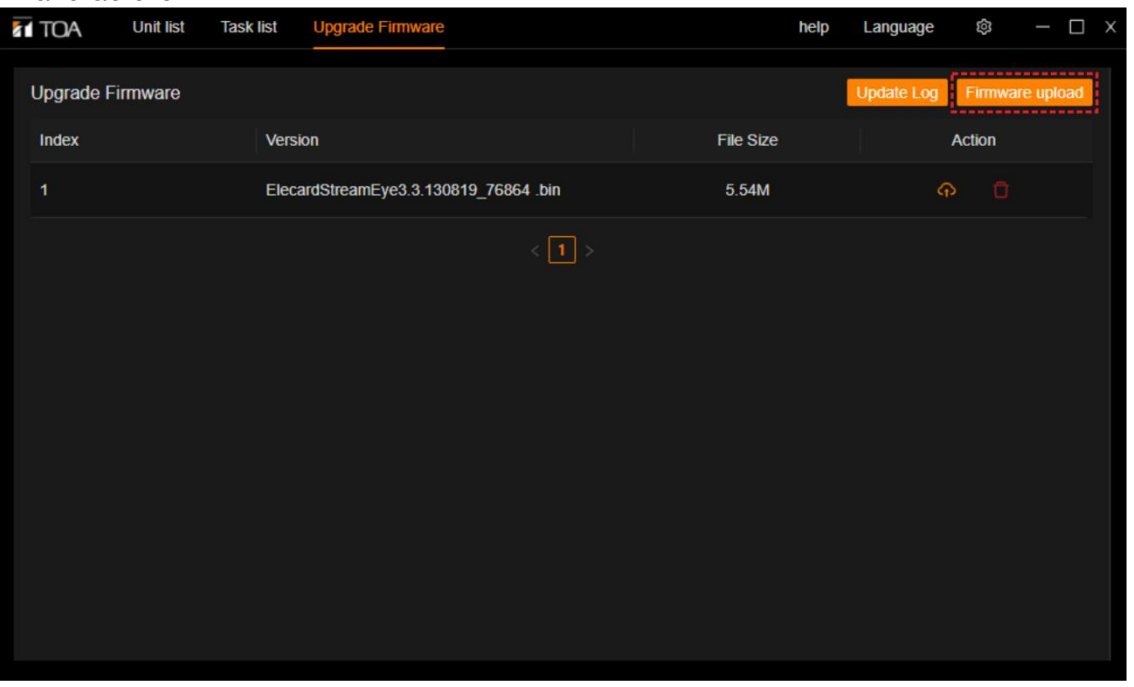

## (2) Select Unit

| Index Version   Index Version   File Size Action   1 ElecardStreamEye3.3.130819_76864.bin   5.54M                                                                                                    |
|----------------------------------------------------------------------------------------------------|
| Upgrade Firmware       Update Log       Firmware upload         Index       Version       File Size       Action         1       ElecardStreamEye3.3.130819_76864.bin       5.54M       Push List         Image: Comparison of the stream of the stream of the |
| Index     Version     File Size     Action       1     ElecardStreamEye3.3.130819_76864.bin     5.54M     Push.List                                                                                                    |
| 1 ElecardStreamEye3.3.130819_76864.bin 5.54M                                                                                                    |
| <ul> <li>↓ Push List     <li>1</li> <li>1</li> <li>12:168.2.1</li> <li>2</li> <li>12:168.1.21</li> <li>3</li> <li>192:168.1.22</li> </li></ul>                                                                                                    |
|                                                                                                    |

### Click Click to select the unit to update firmware.

## (3) View Update Logs

Click on the "Update Log" button to view device firmware update logs.

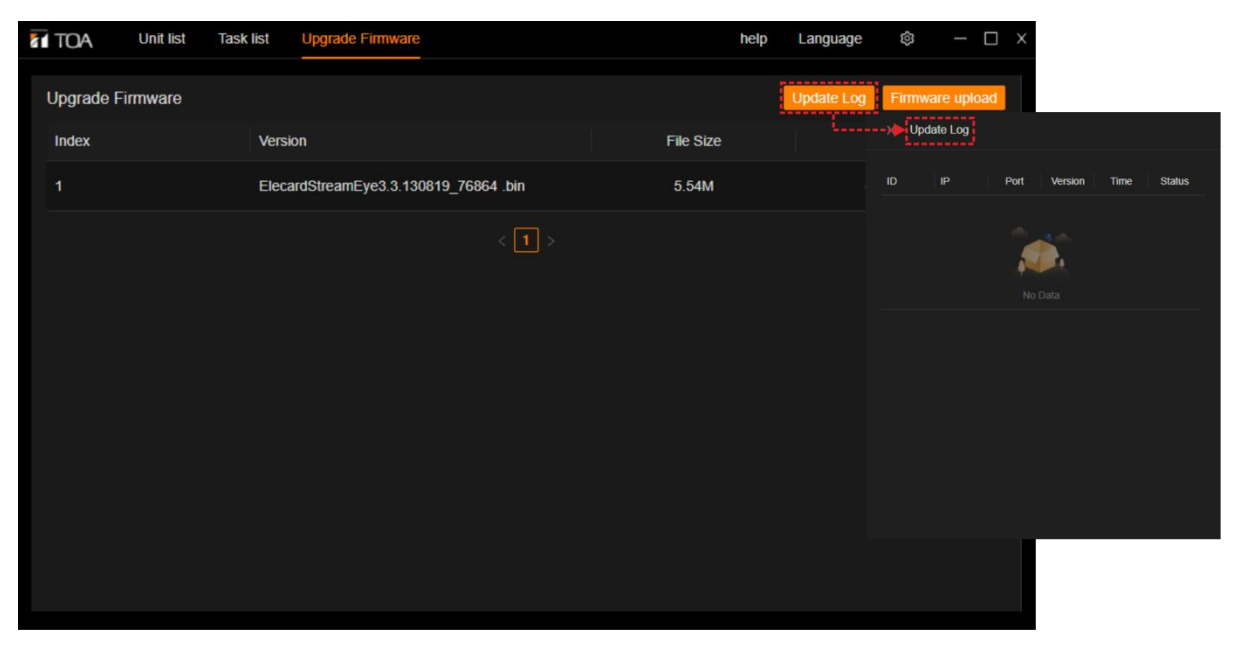

## 5.6 Language

In the main interface of the software, click "Language" in the upper right corner to switch the display language of the software, which supports Chinese and English.

| Add Task Push   English • Lunit • Lunit • Jintski • Task Name • Task 2 • Task 2 • Task 3 • Add Task • Task • Task </th |
|----------------------------------------------------------------------------------------------------|
|                                                                                                    |

## 5.7 Help

In the main interface of the software, click "Help" in the upper right corner to view the current version of the software.

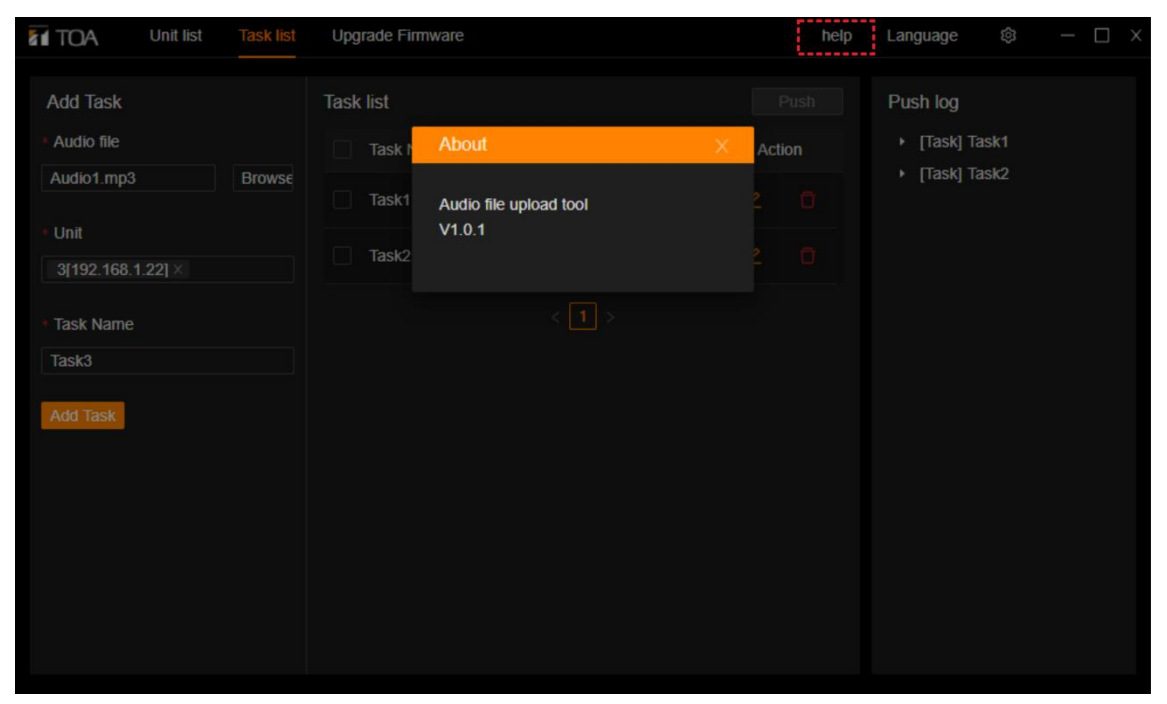

# 6. APPENDIX

# 6.1 Specifications

## IP-SC15MC IP Horn Speaker

| Power supply             | DC24V / 2.7A, Removable terminal block (2 pins)<br>or PoE/PoE+ (IEEE 802.3af/at)                                                                                              |
|--------------------------|----------------------------------------------------------------------------------------------------|
| Power consumption        | Upto 15W(+10%)                                                                                                    |
| Amplifier Bated Output   | Up to $15W(\pm 10\%)$                                                                                                    |
| Spoakor sonsitivity      | 113 dP (1) W (1 m at 500 Hz to 2.5 kHz poak love)                                                                                                    |
|                          |                                                                                                    |
| Frequency response       |                                                                                                    |
|                          | Omni-directional electret condenser microphone                                                                                                    |
| Microphono functiona     | ANC (Ambient Noise Controller), Audio check, Audio Surveillance with                                                                                                    |
|                          |                                                                                                    |
| Audio sampling frequency | 32KHZ                                                                                                    |
| Dura da setina una da    | -SIP Broadcasting mode: MP3, LPCM, G711A, G711U, G722, G729<br>-Multicast Broadcasting Mode: G711A, G711U, G722, IMA-ADPCM<br>-VMS Broadcasting Mode: Audio Backchannel, PCMU |
| Broadcasting mode        | -Internal Message Broadcasting Mode                                                                                                    |
|                          | using the Priority Setting function.                                                                                                    |
| Internal messages        | Maximum 128MB.<br>Supported file formats: MP3 file, 32kHz sampling frequency, 128 kbps<br>Trigger: Control Input or Remote API (HTTPS)                                        |
| Network I/F              | 100BASE-TX, MDI/MDI-X, RJ45                                                                                                    |
| Network protocol         | TCP/IP, UDP, HTTP, RTP, ARP, ICMP, IGMP, SIP                                                                                                    |
|                          | -2 channels inputs, no-voltage make dry contact inputs                                                                                                    |
|                          | (IN1/IN2/GND), open voltage: 5V DC, short-circuit current: 2mA or                                                                                                    |
| Control input/output     | less                                                                                                    |
|                          | -1 channel output, Relay Output (COM /NO (normal open) /NC (normal                                                                                                    |
|                          | close)), withstand voltage:30V DC, control current: Max. 50mA                                                                                                    |
|                          | -Removable terminal block (6 pins: IN1/IN2/GND/NC/COM/NO)                                                                                                    |
| LED                      | Power (orange), Network Status (green)                                                                                                    |
| Dust/Water protection    | IP66                                                                                                    |
| Operating temperature    | -45°C~ +55°C                                                                                                    |
| Operating humidity       | 90%RH or less (no condensation)                                                                                                    |
|                          | Horn flare: Aluminum, Off-white, powder coating                                                                                                    |
| Finish                   | Reflector horn and rear cover: ABS resin, off-white                                                                                                    |
|                          | Cable Grant: Nickel plated copper                                                                                                    |
|                          | Brackets, screws, and bolts: Stainless steel                                                                                                    |
| Dimensions               | 285 (W) x 227 (H) x 277 (D) mm (11.22" x 8.93" x 10.90")                                                                                                    |
| Weight                   | 1.95kg                                                                                                    |
|                          | 6P Terminal-block (1 pcs), 2P Terminal-block (1 pcs)                                                                                                    |
| Accessories              | ST4 × 16 Installation screw (4 pcs)                                                                                                    |

Traceability Information for Canada

Authorized representative:

TOA Canada Corporation

3670 Odyssey Drive, Unit #1, Mississauga, ON L5M 0Y9, Canada